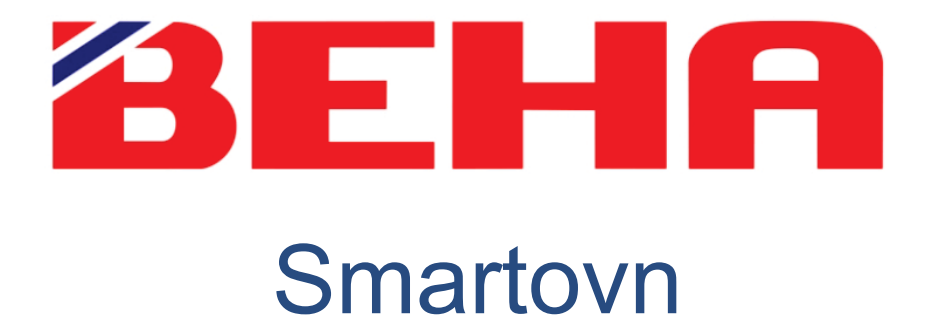

# 100 års utvikling og produksjon i Norge

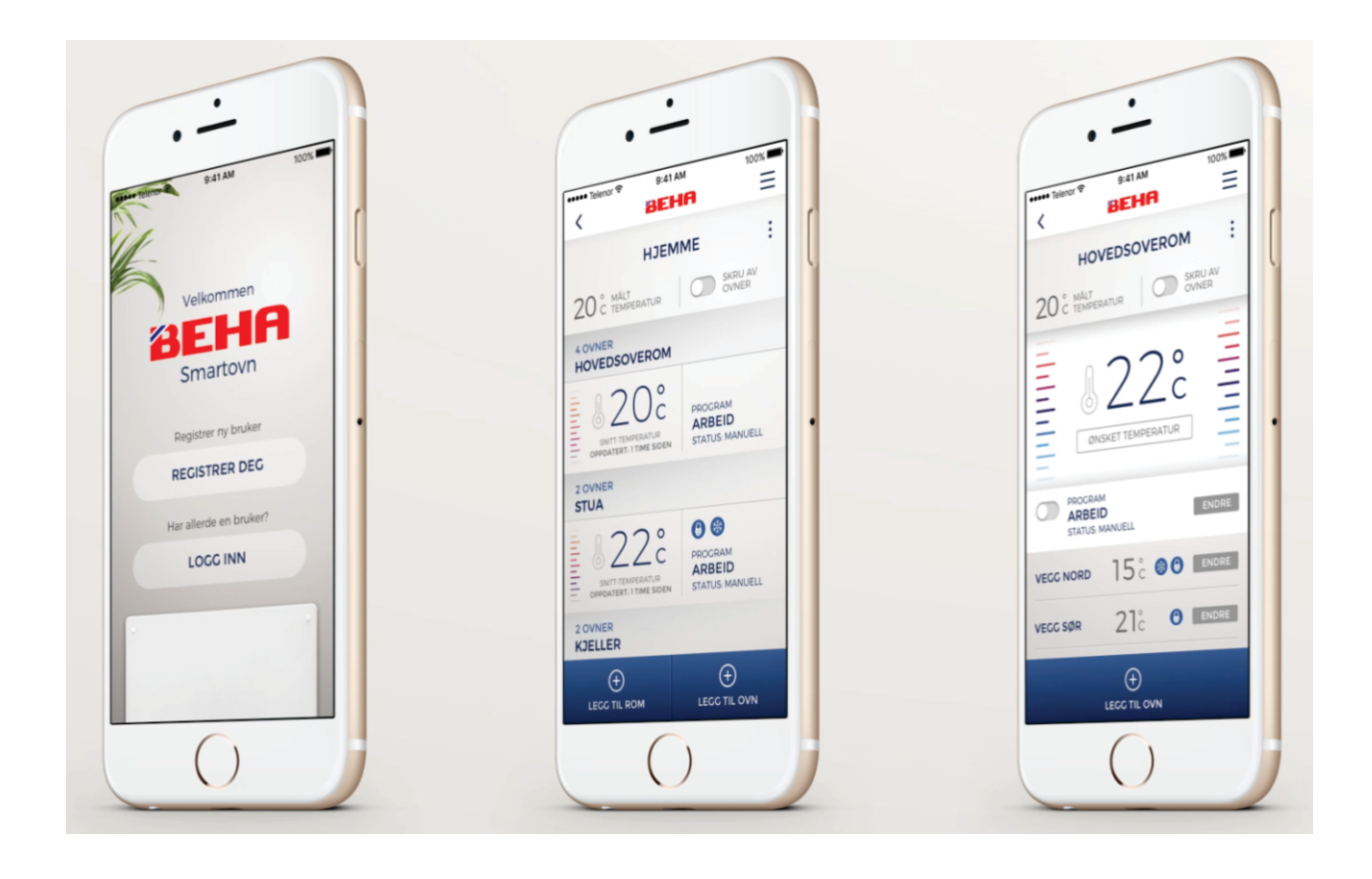

## App-styring

| <b>孝 🍕 10</b> 🎂 😤 📶 86%               | 6 🗎 12:32 |                                                                                                    |
|---------------------------------------|-----------|----------------------------------------------------------------------------------------------------|
| BEHA                                  | ≡         |                                                                                                    |
| DINE STEDER                           | :         |                                                                                                    |
| HJEM                                  |           |                                                                                                    |
| SHITTEMPERATUR<br>SIST OPPDATERT - NS |           | ★ <b>41 10</b> 윤 종# 61% 章 14:35                                                                                      |
|                                       |           | < BEHA =                                                                                                    |
|                                       |           | STUE :<br>238 MALTERATUR SIRE AV<br>238 TEMPERATUR SIRE AV<br>OVIER<br>OVIER<br>SIRE AV<br>OVIER<br>SIRE AV<br>OVIER |
| ECC TIL STED                          |           | Arbeid ENDRE STATUS: MANUELL                                                                                         |
|                                       |           | Prostsikring   Barnesikring                                                                                          |
|                                       |           | PV 12 - 1250W 23% ENDer                                                                                              |

- Opprett f.eks Hjem
- Opprett rommet som ovnen skal stå i f.eks. Stue.

• Velg rom og trykk på «legg til ovn». Gi ovnen et navn.

• Slå inn Wi-Fi-passordet.

 Slå på ovnen. Wi-Fi-symbolet skal nå pulsere og ovnen søker etter ruteren. Når den finner denne får du beskjed om at du er i mål. Ønskes flere ovner i rommet, gjenta prosedyren.

# Når ovnene er tilknyttet kan du gå videre og lage program for ovnene i rommet.

Lag program som skal være gjeldende for hvert enkelt rom:

 Instruction
 11.57
 17.8 14 Minime

 Mine programmer
 Image: State of the state of the state of

=

: 7

> (+)

>

15.27

BEHA

Hjemmedag

**18**%

22°

23°

÷

**BEHA** 

DAGSPROGRAM

Velg f.eks Stue. Trykk på **ENDRE** i feltet hvor det står PROGRAM. Da kommer du inn i Mine programmer. Her setter du opp hvordan uken din ser ut med arbeidsdager, hjemmedager og bortedager. Deretter går du videre til dagsprogram og setter klokkeslett og temperaturer.

Husk å lagre valgene dine.

Ønsker du å sette alle rom i Borte (ved f.eks ferie) på et av stedene dine gjøres det fra «Dine Steder».

- Velg f.eks HJEM og trykk på ENDRE.
- Velg Borte og trykk Lagre.

Programmet du velger vil være gjeldende for alle rom i HJEM.

Strømmen til ruteren må alltid være tilkoblet.

## App-styring

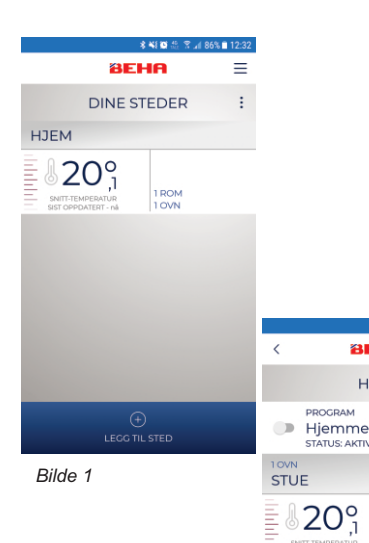

BEHA

STUE SKRU A

23.8 TEMI

Arbeid

8

8 PV 12 - 1250W

Bilde 3

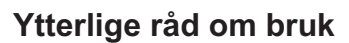

### Bilde 1

Dine Steder viser antall steder, rom og ovner samt gjennomsnittstemperatur på de stedene som er opprettet. Trykk på Hjem.

### Bilde 2

Bildet viser hvilket program som er aktivt og de rommene som er opprettet med antall ovner, og snitt-temperatur. Ønskes flere rom opprettes de her.

Under knappen ENDRE kan man skifte mellom de tre programmene som HJEM kan bruke:

- Arbeid
- Hiemme
- **Borte**

Programmet du velger vil være gjeldende for alle rom i HJEM. Her kan du også legge til flere programmer ved å tryke på  $\oplus$ .

Bilde 2

=

BEHA

HJEM

EEGG TIL ROM

Hjemme

# Trykk på STUE

## Bilde 3

Romnivå

Om det er ønskelig å avvike fra programmert temperatur noen timer, endres det her. STATUS vil da automatisk oppdatere seg til MANUELL. Den nye temperaturen vil være gjeldene i 24 timer.

Ønsker du å avbryte avviket bruker du skyveknappen for å gå tilbake til ordinært program.

Alle ovnene kan aktiviseres med Barnesikring og Frostsikring på romnivå. De kan også skrues av.

#### BEHA Ξ < PV 12 - 1250W RATUR SKRU AV 22<sup>°</sup>

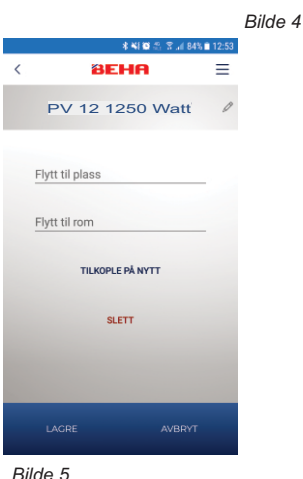

### Trykk på PV 12 - 1250W.

### Bilde 4 og 5

**Ovnnivå** 

Her kan temperaturen på ovnen endres og den kan slåes av. Trykker man på »: « får man opp følgende muligheter, Bilde 5

- Tilkoble ovnen på nytt ved bytte av router (Trykk på «Tilkoble på nytt»).
- Endre navn på ovnen (Trykk på symbolet for blyant).
- Flytte ovnen til annen plass eller rom uten å linke opp på nytt (Trykk på «Flytt til plass» eller «Flytt til rom»).
- Slette ovnen (Trykk på «Slett»).

### Teknisk info

Ved bytte av ruter må ovner linkes opp igjen.

Flyttes ovnen til en annen bruker må den slettes i appen.

For å sette elektronikken i link-up-modus: Skru termostatrattet ned til det lyser 5.0 °C og «rES» blinker på gulvet. Fortsett å skru til teksten «rES» lyser kontinuerlig. Den lyser i 10 sekunder og i denne perioden slår du bryteren av og på.

Dersom man stiller termostatrattet oppover vil ovnen gå ut av link-up-modus.

Dersom man slutter å skru på termostatrattet når det blinker «rES» hopper den tilbake til 5 grader etter ett sekund.

Fabrikkinnstilt temperatur er 22 grader. Termostaten kan justeres ned til 5 grader.

Når termostaten er innkoblet vil det lyse en liten rød prikk på gulvet.

Ubegrenset antall boliger på en app. Ubegrenset antall rom.

Automatisk oppdatering av app og elektronikk.

Mister ovnen kontakt med ruteren vil den fortsette å følge programmet, men du vil ikke kunne styre den via appen.

Ved tilkobling til trådløs nett skal 2,4 GHz benyttes.

Hvordan er det når det er flere brukere?

Èn brukerkonto. Èn innlogging. Felles brukernavn og passord. Alle har fulle rettigheter. Kan logge inn med Facebook eller brukernavn og passord.

### Appspråk

Appen bruker språket på telefonen din. Foreløpig norsk og engelsk.